## MORAVIAN UNIVERSITY

## HOW TO LOGIN

- 1. Go to: <u>HRportal.moravian.edu</u>
- 2. Type in Net ID username and password (This is the username and password you use to log into the computer. Your network ID is either your 'me' account or your last name first initial)

| Company            |                                                 |
|--------------------|-------------------------------------------------|
| Moravian Univ      | versity                                         |
| Jser ID            | ,                                               |
| mascotm            |                                                 |
| Forgot user ID?    |                                                 |
| Password           |                                                 |
|                    | ۴~ )                                            |
| orgot password     | ?                                               |
| Login              | First time user? Sign up here.                  |
| v clicking login v | you agree to our Privacy Policy and Terms of Us |

3. Click on "Login"

|   | Company                                                             |
|---|---------------------------------------------------------------------|
|   | Moravian University                                                 |
|   | User ID                                                             |
|   | mascotm                                                             |
|   | Forgot user ID?                                                     |
|   | Password                                                            |
|   | ••••••••••                                                          |
|   | Forgot password?                                                    |
|   | Login First time user? Sign up here.                                |
| / | By clicking login you agree to our Privacy Policy and Terms of Lise |

Should you require assistance using these instructions or employee self-service in general, please contact <u>HR@moravian.edu</u> or call 610-861-1527.

## MORAVIAN UNIVERSITY

## 4. You now have access to your employee self-service

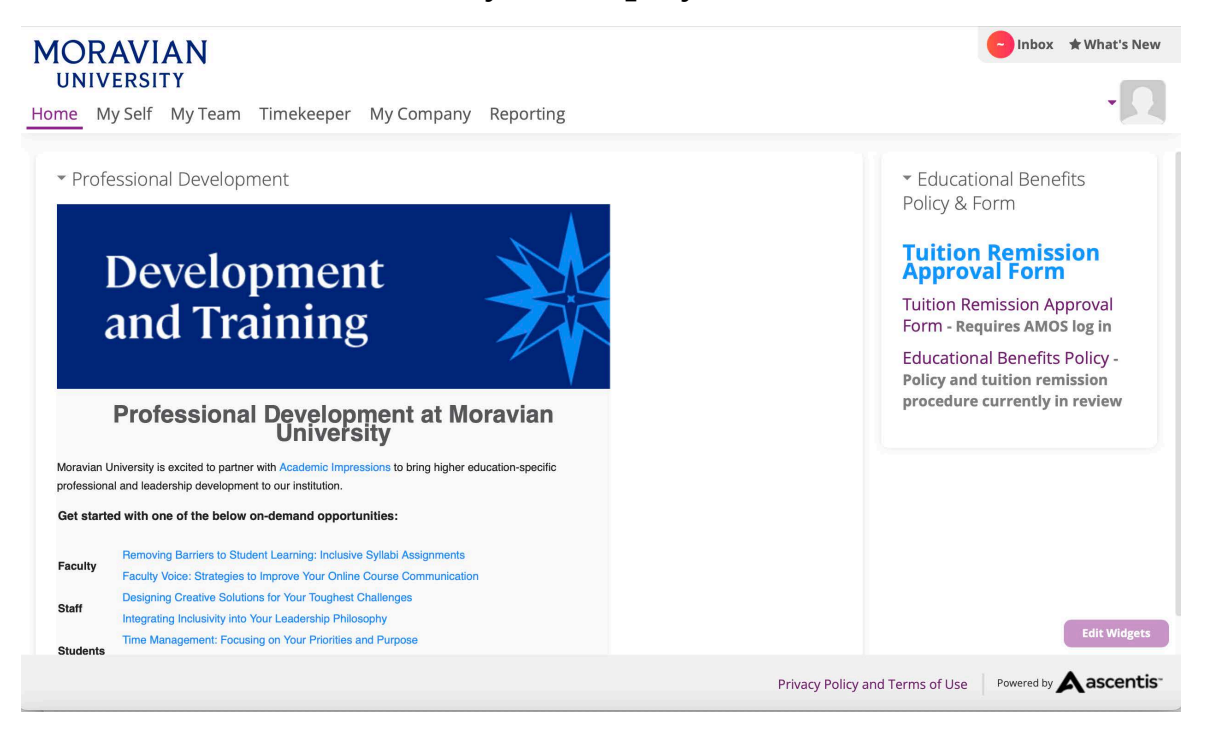